## Configuración de VLAN en teléfonos IP SPA525G/SPA525G2

## Objetivo

Este documento muestra el procedimiento para configurar la VLAN en el teléfono IP SPA525G/SPA525G2. La configuración de VLAN ayuda a distinguir entre tráfico de datos y tráfico de voz. Esto ayuda a mejorar la gestión de la red.

## **Dispositivos aplicables**

·SPA 525G · SPA 525G2

## Configuración de VLAN.

Paso 1. Pulse el botón Setup del teléfono. Aparecerá el menú Información y configuración.

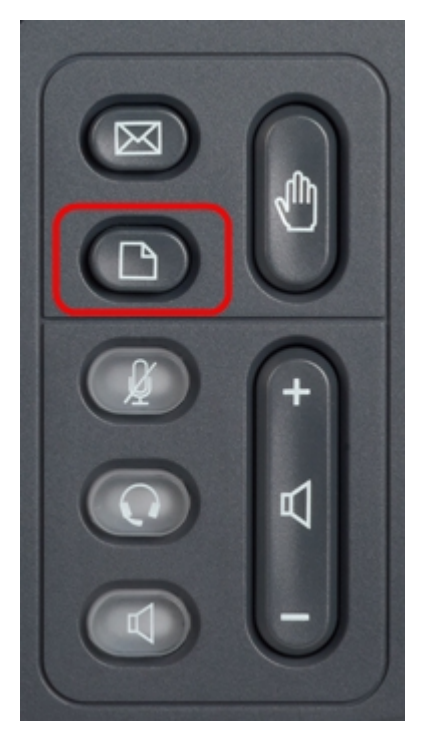

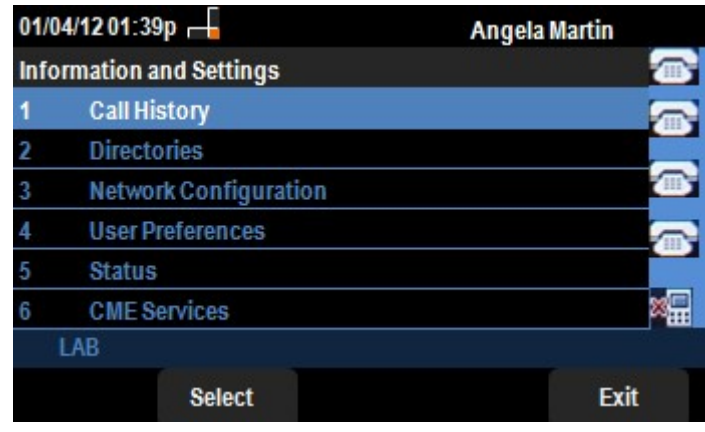

Paso 2. Utilice las teclas de navegación y desplácese hasta Configuración de red. Pulse la

tecla programada **Seleccionar**. Aparece el menú *Configuración de red*. Con las teclas de navegación, desplácese hacia abajo hasta la opción VLAN.

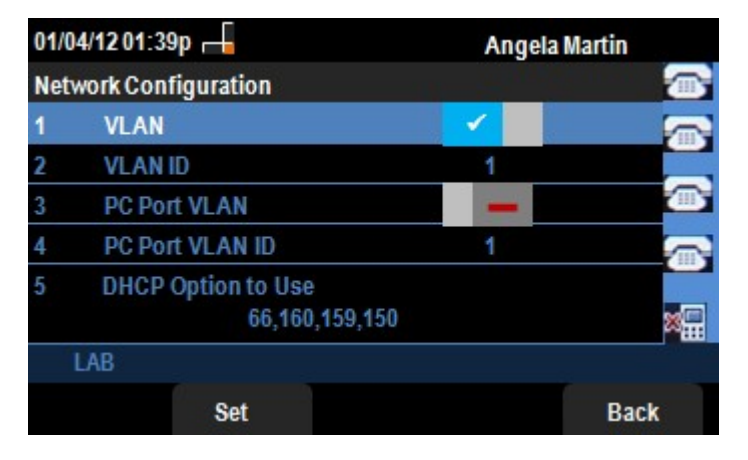

Paso 3. Los campos se explican de la siguiente manera.

·VLAN: para habilitar la VLAN, presione la tecla de navegación **flecha derecha** con esta opción seleccionada. Una marca de verificación blanca en el fondo azul confirma que la VLAN está habilitada. Para desactivarla, pulse la tecla de navegación **Flecha izquierda**.

ID de VLAN : si la VLAN se va a utilizar sin CDP, introduzca el ID de VLAN para el teléfono IP en este campo. Los paquetes de voz se etiquetan con este ID de VLAN.

· PC Port VLAN : para activar el puerto de PC, presione la tecla de navegación **flecha derecha** con esta opción seleccionada. Una marca de verificación blanca en el fondo azul confirma que el puerto PC está habilitado. Para desactivarla, pulse la tecla de navegación **Flecha izquierda**.

ID de VLAN de puerto · PC: el teléfono con esta ID etiqueta todas las tramas que vienen del PC. Este campo puede tomar valores en el rango 0-4095, incluidos 0 y 4095.

Paso 4. Pulse la tecla programada **Atrás** para volver al menú anterior Información y configuración.